## 5.1 Operation flowchart Outline of operation procedure

| [Step 2 Auxiliary func         | tion Set ar                                                                               | n Input type an                                                                                                    | d Alarm type, et                                    | c. in Auxiliary fu                                     | unction setting                                 | mode 2.                               | · · · ·                                             |  |  |
|--------------------------------|-------------------------------------------------------------------------------------------|----------------------------------------------------------------------------------------------------|-----------------------------------------------------|--------------------------------------------------------|-------------------------------------------------|---------------------------------------|-----------------------------------------------------|--|--|
| setting mod                    | e 2] (1) Inj                                                                              | (1) Input type: Select an input type. Refer to "Input type (character indication) and range" on p.17.                                                          |                                                     |                                                        |                                                 |                                       |                                                     |  |  |
|                                | (2) A1                                                                                    | (2) A1 type: Select an alarm type. Refer to "Alarm type" on p.17.<br>[If an alarm type except for " " is selected, items (3) to (5) will be indicated and they |                                                     |                                                        |                                                 |                                       |                                                     |  |  |
|                                |                                                                                           |                                                                                                    |                                                     |                                                        |                                                 |                                       |                                                     |  |  |
|                                |                                                                                           | Note: I                                                                                                    | f an alarm type                                     | is changed, th                                         | he alarm set                                    | value bec                             | omes 0 (0.0). Therefore it                          |  |  |
|                                |                                                                                           | i i                                                                                                    | s necessary to                                      | set it again.                                          |                                                 | value bee                             |                                                     |  |  |
|                                | (3) A1                                                                                    | action Energ                                                                                                    | ized/De-energiz                                     | zed: Select Ala                                        | rm 1 action E                                   | nergized o                            | r De-energized.                                     |  |  |
|                                | (4) A1                                                                                    | hysteresis: S                                                                                                    | Set A1 hysteresis                                   | i                                                      |                                                 | -                                     | -                                                   |  |  |
|                                | (5) A1                                                                                    | action delay                                                                                                    | timer: Set A1 ac                                    | ction delay time                                       | 9.                                              |                                       |                                                     |  |  |
| [Step 3 Sub setting m          | ode] (6) A1                                                                               | value: Set an                                                                                                    | action point of A                                   | A1 output in the                                       | e Sub setting r                                 | node.                                 |                                                     |  |  |
| [Step 4 Main setting n         | node] (7) SV                                                                              | 1: Set the SV                                                                                                    | in the Main setti                                   | ng mode.                                               |                                                 |                                       |                                                     |  |  |
| [Step 5 Run]                   | Turn t                                                                                    | he load circuit p                                                                                                    | power ON. Contro                                    | ol action starts s                                     | so as to keep t                                 | he control                            | target at the SV.                                   |  |  |
|                                |                                                                                           |                                                                                                    |                                                     |                                                        |                                                 |                                       |                                                     |  |  |
| Control output OFF function    | or                                                                                        |                                                                                                    |                                                     |                                                        | Press the                                       | 📿 key.                                |                                                     |  |  |
|                                |                                                                                           |                                                                                                    | PV/SV dis                                           | plav mode                                              | ]◀                                              |                                       | MV indication                                       |  |  |
| Auto/Manual control functio    | n Press the C                                                                             |                                                                                                    |                                                     |                                                        | Press the (                                     | 📿 kev                                 |                                                     |  |  |
|                                | key for appr                                                                              | ox. 1 sec.                                                                                                    |                                                     |                                                        | for approx.                                     | 3 sec.                                |                                                     |  |  |
|                                |                                                                                           |                                                                                                    |                                                     | Ţ                                                      |                                                 |                                       |                                                     |  |  |
| Droop the                      | kov Dr                                                                                    |                                                                                                    |                                                     | n the A key                                            |                                                 | Drage the                             | Star annew 2 and while helding down                 |  |  |
| Press tile                     | Key.                                                                                      | Press the $\searrow$ key while holding down the $\bigtriangleup$ key.                                                                                          |                                                     |                                                        |                                                 |                                       | afor approx. 3 sec while holding dow                |  |  |
| [Main setting                  | node] [S                                                                                  | ub setting mod                                                                                                    | le]                                                 |                                                        |                                                 | [Auxiliary                            | function setting mode 1]                            |  |  |
| <b>★</b>                       | ▲T/Auto-re                                                                                | • If AT                                                                                                    | is cancelled during                                 | the process                                            | 1                                               | 1                                     | • Make a collection with the $\Lambda$ $\nabla$     |  |  |
| SV1                            | Perform/Ca                                                                                | ncel PID v                                                                                                    | alues revert to pre                                 | vious value.                                           | Set valu                                        | e Lock                                |                                                     |  |  |
| SV SV                          | PV BC SV                                                                                  | Selection • Auto-                                                                                                    | reset is automatica                                 | ally cancelled                                         | PV                                              | SV                                    | keys.                                               |  |  |
| <b>↓ ↓</b>                     |                                                                                           | in 4 n                                                                                                    | ninutes.                                            | 2                                                      |                                                 |                                       | • II LOCK I OF LOCK 2 IS Selected,                  |  |  |
| SV2                            |                                                                                           | $\rightarrow$                                                                                                    |                                                     |                                                        | Loct                                            | Selection                             | AT or Auto-reset does not work.                     |  |  |
| PV'-, 2 SV                     |                                                                                           | tional • Set th                                                                                                    | ne value with the                                   | $\Delta$ . $\nabla$ kevs                               |                                                 |                                       | • Be sure to select Lock 3 when                     |  |  |
|                                | band                                                                                      | • ON/C                                                                                                    | )FF control when s                                  | et to 0 or 0 0                                         |                                                 |                                       | using the Serial communication.                     |  |  |
|                                | PV CT SV                                                                                  |                                                                                                    |                                                     |                                                        |                                                 | $\bigcirc$                            |                                                     |  |  |
| Reverts to the PV/SV           |                                                                                           | Set value                                                                                                    |                                                     |                                                        |                                                 | 7<br>                                 |                                                     |  |  |
| display mode.                  |                                                                                           |                                                                                                    |                                                     | ·····                                                  | SV hig                                          | h limit                               | • Set the value with the $\wedge \nabla$ key        |  |  |
|                                | OUT2 propor                                                                               | tional • Set th                                                                                                    | ne value with the 2                                 | $\Delta$ , $\vee$ keys.                                | PV 5 <i>H</i>                                   | <sup>SV</sup> Set value               |                                                     |  |  |
|                                | band                                                                                      | <ul> <li>Availa</li> </ul>                                                                                                    | able when Heating                                   | /Cooling                                               |                                                 | $\bigcirc$                            |                                                     |  |  |
|                                | PV P b SV                                                                                 | Set value contr                                                                                                    | ol (OUT2) is addeo                                  | 1                                                      |                                                 | ,                                     | I                                                   |  |  |
| planation of the 📿 key 🕴       | LC.                                                                                       | )                                                                                                    |                                                     |                                                        | SV low                                          | / limit                               | • Set the value with the $\wedge \nabla$ key        |  |  |
| ): If the O key is             |                                                                                           | Set th                                                                                                    | he value with the /                                 | $\setminus \nabla$ kevs                                | PV 51                                           | <sup>SV</sup> Set value               |                                                     |  |  |
| reased the activation is       | Integral ti                                                                               | me • PD c                                                                                                    | ontrol when set to                                  | 0, and auto-                                           |                                                 | 0                                     |                                                     |  |  |
| ressed, the set value is       | PV / SV                                                                                   | reset                                                                                                    | can be performed.                                   | o, and adto                                            |                                                 | ,                                     | I                                                   |  |  |
| aved, and the controller       |                                                                                           | Set value                                                                                                    |                                                     |                                                        | Sensor co                                       | orrection                             | • Set the value with the $\wedge \nabla$ key        |  |  |
| roceeds to the next setting    | <b>↓</b> ⊆                                                                                | ل                                                                                                    |                                                     | A                                                      | PV ho                                           | <sup>SV</sup> Set value               |                                                     |  |  |
| em.                            | Dorivativa                                                                                | Set the                                                                                                    | ne value with the 2                                 | $\Delta$ , $\vee$ keys.                                |                                                 | 0                                     |                                                     |  |  |
| !                              | Derivative                                                                                | Settir                                                                                                    | ng the value to 0 di                                | sables the                                             | ,                                               |                                       |                                                     |  |  |
| To revert to the PV/SV         | PV SV                                                                                     | Set value funct                                                                                                    | ion.                                                |                                                        | Communicat                                      | ion protocol                          | • Make a selection with $	riangle$ , $	riangle$ key |  |  |
| isplay mode press the          |                                                                                           | )                                                                                                    |                                                     |                                                        | PVcnhL                                          | SV Selection                          | • Not available for ロロロム indication                 |  |  |
| $\bigcirc$ key for approx 3sec |                                                                                           | 0-1-11                                                                                                    |                                                     | $\wedge$ $\nabla$ have                                 | i                                               | ~~~~                                  | l                                                   |  |  |
| uring setting mode The         | PV C                                                                                      | • Set tr                                                                                                    | he value with the 2                                 | , ∨ keys.                                              |                                                 | $\square$                             |                                                     |  |  |
| nit will revert to the PV/SV   |                                                                                           | Set value • Availa                                                                                                    | able for PID contro                                 | l                                                      |                                                 | · · · · · · · · · · · · · · · · · · · |                                                     |  |  |
| isplay mode from any           |                                                                                           | )                                                                                                    |                                                     | A                                                      | • Set the value with the $\triangle$ , $\nabla$ |                                       |                                                     |  |  |
| nodo                           | OUT1 propor                                                                               | tional • Set th                                                                                                    | • Set the value with the $\triangle$ , $\lor$ keys. |                                                        | <u>''enno</u>                                   | :'`cnno   ``Set value                 |                                                     |  |  |
|                                | cycle                                                                                     | • Not a                                                                                                    | vailable for DC cur                                 | rent output or                                         |                                                 | $\bigcirc$                            |                                                     |  |  |
| ··-·-·                         | PV C SV                                                                                   | Set value if OU                                                                                                    | 1 1 is in ON/OFF co                                 | ontrol                                                 |                                                 | <u>.</u>                              | 1                                                   |  |  |
|                                |                                                                                           | >                                                                                                    |                                                     |                                                        | Communica                                       | ation speed                           |                                                     |  |  |
|                                | V                                                                                         | tional • Sat #                                                                                                    | ne value with the                                   |                                                        | r'en hP                                         | <sup>SV</sup> Selection               | • wake a selection with $\triangle$ , $\lor$ key    |  |  |
|                                |                                                                                           | • Not a                                                                                                    | • Not available if OLIT2 is in ON/OFF               |                                                        | · ·····                                         | ~                                     | J                                                   |  |  |
|                                | PV CYCIE                                                                                  | contra                                                                                                    | ol                                                  |                                                        |                                                 | $\sim$                                |                                                     |  |  |
|                                | <u> </u>                                                                                  | Set value                                                                                                    | -                                                   | !                                                      |                                                 |                                       | • Make a selection with $\triangle$ , $\nabla$ key  |  |  |
|                                | <b>↓</b> ©                                                                                | J , J                                                                                                    |                                                     |                                                        | Par                                             | ity                                   | • Not available if and is selected                  |  |  |
| (6)                            | A1 value                                                                                  | • Set th                                                                                                    | he value with the $\angle$                          | $\Delta$ , $\vee$ keys.                                | PV -                                            | <u>ev</u> /                           | during Communication protocol                       |  |  |
| (8)                            |                                                                                           | • Not a                                                                                                    | vailable if                                         | is selected                                            | ''cnYr                                          | Selection                             | selection mode                                      |  |  |
|                                | PV <u>A</u> [                                                                             | Set value during                                                                                                    | g A1 type selection                                 |                                                        | · · · · · · · · · · · · · · · · · · ·           | 0                                     |                                                     |  |  |
|                                | ↓ C                                                                                       | >                                                                                                    |                                                     |                                                        |                                                 |                                       |                                                     |  |  |
|                                |                                                                                           | Set th                                                                                                    | ne value with the Z                                 | ∆, ∇ keys.                                             |                                                 |                                       | • Make a selection with $\land \nabla$ key          |  |  |
|                                | A2 value                                                                                  | • Not a                                                                                                    | vailable if                                         | is selected                                            | Stop                                            | bit                                   | • Not available if a a a! is selector               |  |  |
|                                | PV g annu SV.                                                                             | durine                                                                                                    | g A2 type selection                                 |                                                        | PV                                              | SV                                    | during Communication protocol                       |  |  |
|                                |                                                                                           |                                                                                                    |                                                     |                                                        | <u> </u>                                        | Selection                             |                                                     |  |  |
|                                |                                                                                           | بو                                                                                                    |                                                     |                                                        |                                                 |                                       | selection mode                                      |  |  |
|                                | Heater burnou                                                                             | It alarm • Set th                                                                                                    | ne value with the 2                                 | $\Delta$ , $ abla$ keys.                               |                                                 | $\bigcirc$                            |                                                     |  |  |
|                                | • OFF when set to 0.0                                                                     |                                                                                                    |                                                     |                                                        |                                                 | <u>+</u>                              |                                                     |  |  |
|                                |                                                                                           | )                                                                                                    |                                                     | '                                                      | Reverts to the PV/SV display mode.              |                                       |                                                     |  |  |
|                                | ▼ ~                                                                                       |                                                                                                    |                                                     | $\sqrt{\nabla}$ keys                                   |                                                 |                                       |                                                     |  |  |
|                                |                                                                                           | rm time • Set th                                                                                                    | ie value with the 2                                 | , ∨ Keys.                                              |                                                 |                                       |                                                     |  |  |
|                                | LF_1   3VS                                                                                | set value   • Availa                                                                                                    | able only when LA o                                 | puon is added.                                         |                                                 |                                       |                                                     |  |  |
|                                |                                                                                           | پ                                                                                                    |                                                     |                                                        | Setting items with dotted lines are optional    |                                       |                                                     |  |  |
|                                | <b>Loop break alarm span</b> $\cdot$ Set the value with the $\land \bigtriangledown$ keys |                                                                                                    |                                                     |                                                        |                                                 |                                       |                                                     |  |  |
|                                | Loop break ala                                                                            | rm span • Set th                                                                                                    | he value with the 2                                 | $\Delta$ , $\vee$ keys.                                |                                                 |                                       |                                                     |  |  |
|                                | Loop break ala                                                                            | rm span • Set th<br>Set value • Availa                                                                                                    | The value with the $2 \\ able only when LA or A$    | , ∨ keys.<br>ption is added.                           |                                                 | and they                              | appear only when the options are                    |  |  |
|                                | Loop break ala<br><sup>PV</sup> L P _ H   <sup>SV</sup> S                                 | rm span • Set th<br>Set value • Availa                                                                                                    | ne value with the 2 able only when LA o             | $\Delta$ , $\bigtriangledown$ keys.<br>ption is added. |                                                 | and they added.                       | appear only when the options ar                     |  |  |

| $\begin{array}{c c c c c c c c c c c c c c c c c c c $                                                                                                    | Input type (character indication) and range              |                                                          |  |  |  |  |  |  |  |
|----------------------------------------------------------------------------------------------------|----------------------------------------------------------|----------------------------------------------------------|--|--|--|--|--|--|--|
| $ \begin{array}{c ccccccccccccccccccccccccccccccccccc$                                                                                                    | <i>E</i> □□ <i>L</i> : K –200 to 1370℃                   | <i>EF</i> .: K −320 to 2500°F                            |  |  |  |  |  |  |  |
| $ \begin{array}{c ccccccccccccccccccccccccccccccccccc$                                                                                                    | <i>上</i>                                                 | <i>上F</i> 199.9 to 750.0°F                               |  |  |  |  |  |  |  |
| r $L$ : R       0 to 1760°C $r$ $F$ : R       0 to 3200°F $L$ : S       0 to 1760°C $r$ $F$ : S       0 to 3200°F $L$ : B       0 to 1820°C $F$ : B       0 to 3300°F $L$ : E $-200$ to 800°C $F$ : E $-320$ to 1500°F $r$ $L$ : E $-200$ to 130°C $F$ : E $-320$ to 2300°F $r$ $L$ : N $-200$ to 130°C $r$ $F$ : N $-320$ to 2300°F $r$ $L$ : N $-200$ to 130°C $r$ $F$ : N $-320$ to 2300°F $r$ $L$ : PL-II       0 to 1390°C $PL ZF$ : PL-II       0 to 2500°F $r$ $L$ : Pt-II       0 to 2315°C $c$ $F$ : C(W/Re5-26)       0 to 4200°F $PT$ $L$ : Pt100 $-199.9$ to 500.0°C $PT$ $F$ : Pt100 $-199.9$ to 999.9°F $JPT$ $L$ : Pt100 $-200$ to 850°C $PT$ $F$ : Pt100 $-300$ to 1500°F $JPT$ $L$ : Pt100 $-200$ to 50°C $JPT$ $F$ : Pt100 $-300$ to 90.0°F $JPT$ $L$ : Pt100 $-200$ to 50°C $JPT$ $F$ : Pt100 $-300$ to 90.0°F                                                                                                    | ∠: J200 to 1000°C                                        | <i>∟</i> _: J320 to 1800°F                               |  |  |  |  |  |  |  |
| $S = \begin{bmatrix} L:S & 0 \text{ to } 1760°C \\ L:B & 0 \text{ to } 1820°C \\ L:E & -200 \text{ to } 800°C \\ E & F:E & 0 \text{ to } 3300°F \\ F:E & -320 \text{ to } 1500°F \\ F:E & -320 \text{ to } 1500°F \\ F:E & -320 \text{ to } 1500°F \\ F:E & -320 \text{ to } 1500°F \\ F:E & -320 \text{ to } 1500°F \\ F:E & -320 \text{ to } 1500°F \\ F:E & -320 \text{ to } 2300°F \\ F:E & -320 \text{ to } 2300°F \\ F:E & -320 \text{ to } 2300°F \\ F:E & -200 \text{ to } 1300°C \\ F:F:E & -320 \text{ to } 2300°F \\ F:E & -320 \text{ to } 2300°F \\ F:E & -320 \text{ to } 230°F \\ F:E & -320 \text{ to } 300 \text{ to } 199.9°F \\ F:E & -320 \text{ to } 300 \text{ to } 199.9°F \\ F:E & -320 \text{ to } 300 \text{ to } 1500°F \\ F:E & -300 \text{ to } 1999 \text{ to } 9999 \\ F:E & -300 \text{ to } 50°C \\ F:E & -300 \text{ to } 50°C \\ F:E & -300 \text{ to } 50$ | r ⊆: R 0 to 1760°C                                       | R 0 to 3200°F                                            |  |  |  |  |  |  |  |
| $ \begin{array}{c ccccccccccccccccccccccccccccccccccc$                                                                                                    | נייב : S 0 to 1760°C                                     | ∽: S 0 to 3200 F                                         |  |  |  |  |  |  |  |
| $\begin{array}{c ccccccccccccccccccccccccccccccccccc$                                                                                                    | <u>ה</u> :B 0 to 1820℃                                   | b: B 0 to 3300 F                                         |  |  |  |  |  |  |  |
| $\begin{array}{cccccccccccccccccccccccccccccccccccc$                                                                                                    | $E = -200 \text{ to } 800^{\circ}\text{C}$               | EE                                                       |  |  |  |  |  |  |  |
| $\begin{array}{c c c c c c c c c c c c c c c c c c c $                                                                                                    | $i = \frac{1}{2}$ : I = -199.9 to 400.0°C                | <i>i</i>                                                 |  |  |  |  |  |  |  |
| $F \subseteq E \subseteq$ $P \subseteq P \subseteq P \subseteq P \subseteq P \subseteq P \subseteq P \subseteq P \subseteq P \subseteq P \subseteq$                                                                                                    | n = 1                                                    | -320 to $2300$ F                                         |  |  |  |  |  |  |  |
| $\begin{array}{c} c \sqcup L: C(W/Re5-26) & 0 \text{ to } 2315^{\circ} C & \Box L: F: C(W/Re5-26) & 0 \text{ to } 4200^{\circ} F\\ FT \ L: Pt100 \ -199.9 \text{ to } 850.0^{\circ} C & FT \ F: Pt100 \ -199.9 \text{ to } 999.9^{\circ} F\\ JFT \ L: Pt100 \ -199.9 \text{ to } 500.0^{\circ} C & JFT \ F: JPt100 \ -300 \text{ to } 1500^{\circ} F\\ JFT \ L: Pt100 \ -200 \text{ to } 850^{\circ} C & JFT \ F: JPt100 \ -300 \text{ to } 1500^{\circ} F\\ JFT \ L: JPt100 \ -200 \text{ to } 500^{\circ} C & JFT \ F: JPt100 \ -300 \text{ to } 900^{\circ} F\\ JFT \ L: JPt100 \ -200 \text{ to } 500^{\circ} C & JFT \ F: JPt100 \ -300 \text{ to } 900^{\circ} F\\ JFT \ L: JPt100 \ -200 \text{ to } 500^{\circ} C & JFT \ F: JPt100 \ -300 \text{ to } 900^{\circ} F\\ JFT \ L: JPt100 \ -200 \text{ to } 500^{\circ} C & JFT \ F: JPt100 \ -300 \text{ to } 900^{\circ} F\\ JFT \ L: JPt100 \ -200 \text{ to } 500^{\circ} C & JFT \ F: JPt100 \ -300 \text{ to } 900^{\circ} F\\ JFT \ L: JPt100 \ -200 \text{ to } 500^{\circ} C & JFT \ F: JPt100 \ -300 \text{ to } 900^{\circ} F\\ JFT \ L: JPt100 \ -200 \text{ to } 500^{\circ} C \ JFT \ F: JPt100 \ -300 \text{ to } 900^{\circ} F\\ JFT \ L: JPt100 \ -200 \text{ to } 500^{\circ} C \ JFT \ F: JPt100 \ -300 \text{ to } 900^{\circ} F\\ JFT \ L: JPt100 \ -300 \text{ to } 900^{\circ} F\\ JFT \ L: JPt100 \ -300 \text{ to } 900^{\circ} F\\ JFT \ L: JPt100 \ -300 \text{ to } 900^{\circ} F\\ JFT \ L: JPt100 \ -300 \text{ to } 900^{\circ} F\\ JFT \ L: JPt100 \ -300 \text{ to } 900^{\circ} F\\ JFT \ L: JPT \ JFT \ JFT \ JTT \ JTT$                                                                                               | PLEL: PL-II 0 to 1390 C                                  | FLEF: PL-II 0 to 2500 F                                  |  |  |  |  |  |  |  |
| PI       .L: Pt100       -199.9 to 850.0°C       PI       .F: Pt100       -199.9 to 909.9°F         JPI                                                                                                    .                                                                                                    | C.L.L. C(W/Re5-26) 0 to 2315°C                           | ⊂ F : C(W/Re5-26) 0 to 4200 F                            |  |  |  |  |  |  |  |
| $ \begin{array}{c ccccccccccccccccccccccccccccccccccc$                                                                                                    | H: Pt100199.9 to 850.0℃                                  | <i>FLF</i> : Pt100 –199.9 to 999.9°F                     |  |  |  |  |  |  |  |
| PI       L: Pt100       -200 to 850°C       PI       F: Pt100       -300 to 1500°F         JPI       L: JPt100       -200 to 500°C       JPI       F: JPt100       -300 to 900°F         JPI       L: JPt100       -200 to 500°C       JPI       F: JPt100       -300 to 900°F         JPI       L: D       100 to 200 A DC       -1999 to 9999       -300 to 900°F       -300 to 900°F         JPI       L: D       to to 1V DC       -1999 to 9999       -1000 to 9099       -300 to 9099         JPI       L: D       to to 5V DC       -1999 to 9999       -1000 to 9099       -1000 to 9099                                                                                                    | :: JPt100199.9 to 500.0℃                                 | <i>با ₽۲.</i> Ε: JPt100 –199.9 to 900.0°F                |  |  |  |  |  |  |  |
| JPF L: JPt100       -200 to 500°C       JPF F: JPt100       -300 to 900°F         YZUH: 4 to 20mA DC       -1999 to 9999       JZUH: 4 to 20mA DC       -1999 to 9999         UIII: 0 to 1V DC       -1999 to 9999       JZUH: 0 to 5V DC       -1999 to 9999         UIII: 5H: 0 to 5V DC       -1999 to 9999       JZUH: 1 to 5V DC       -1999 to 9999                                                                                                    | <i>H</i> <sup>1</sup> ∠: Pt100 –200 to 850°C             | <i>₽°,</i> <sup>−</sup> <i>□F</i> : Pt100 –300 to 1500°F |  |  |  |  |  |  |  |
| YZUR: 4 to 20mA DC       -1999 to 9999         DZR: 0 to 20mA DC       -1999 to 9999         U       IB: 0 to 1V DC       -1999 to 9999         U       5B: 0 to 5V DC       -1999 to 9999         U       5B: 0 to 5V DC       -1999 to 9999                                                                                                    | <i>↓P</i> / <sup>-</sup> <i>L</i> : JPt100 –200 to 500°C | <i>山戸「F</i> : JPt100 –300 to 900°F                       |  |  |  |  |  |  |  |
| □ □ □ □ □         □ □         □ □         □         □         □         □         □         □         □         □         □         □         □         □         □         □         □         □         □         □         □         □         □         □         □         □         □         □         □         □         □         □         □         □         □         □         □         □         □         □         □         □         □         □         □         □         □         □         □         □         □         □         □         □         □         □         □         □         □         □         □         □         □         □         □         □         □         □         □         □         □         □         □         □         □         □         □         □         □         □         □         □         □         □         □         □         □         □         □         □         □         □         □         □         □         □         □         □         □         □         □         □         □         □         □                                                                                                            | 닉근디뮤: 4 to 20mA DC –1999 to 9999                         |                                                          |  |  |  |  |  |  |  |
| □□□□□□□□□□□□□□□□□□□□□□□□□□□□□□□□□□□□                                                                                                    | 020R: 0 to 20mA DC -1999 to 9999                         |                                                          |  |  |  |  |  |  |  |
| □ 5 H: 0 to 5V DC -1999 to 9999                                                                                                    | $\Box = IB$ : 0 to 1V DC -1999 to 99                     | 999                                                      |  |  |  |  |  |  |  |
| (5) + 1 to 5) (DC 1999 to 9999                                                                                                    | G = 5 H: 0 to 5V DC -1999 to 99                          | 999                                                      |  |  |  |  |  |  |  |
| 1                                                                                                    |                                                          |                                                          |  |  |  |  |  |  |  |
| □ I□B: 0 to 10V DC -1999 to 9999                                                                                                    | □ I□ H: 0 to 10V DC -1999 to 99                          | 999                                                      |  |  |  |  |  |  |  |

|      | •                                   | Press the $rac{1}{2}$ the $\Delta$ key | abla key for approx. 3 sec while holding down                        |  |  |  |  |
|------|-------------------------------------|----------------------------------------|----------------------------------------------------------------------|--|--|--|--|
|      | [Auxiliary function setting mode 2] |                                        |                                                                      |  |  |  |  |
| (1)  | Input                               | type                                   | • Make a selection with the $\wedge \nabla$ keys                     |  |  |  |  |
| ('') | PV 5675                             | <sup>SV</sup> Selection                | • Default value: $E \square C$                                       |  |  |  |  |
|      |                                     | $\Box$                                 |                                                                      |  |  |  |  |
|      | Scaling h                           | nigh limit                             | • Set the value with the $\triangle$ , $\nabla$ keys.                |  |  |  |  |
|      | PV 55LH                             | SV Set value                           | Available for DC current, DC voltage input                           |  |  |  |  |
|      |                                     | $\bigcirc$                             | , <b>,</b> ,                                                         |  |  |  |  |
|      | · · · · · ·                         | ¥                                      |                                                                      |  |  |  |  |
|      | Scaling                             | low limit                              | • Set the value with the $\triangle$ , $\lor$ keys.                  |  |  |  |  |
|      | 1° 57 E E                           | Set value                              | Available for DC current, DC voltage input                           |  |  |  |  |
|      |                                     |                                        |                                                                      |  |  |  |  |
|      | Decimal p                           | oint place                             | • Make a selection with the $\triangle$ , $\nabla$ keys.             |  |  |  |  |
|      | PV dP                               | <sup>SV</sup> Selection                | Available for DC current, DC voltage input                           |  |  |  |  |
|      | L                                   | 0                                      | 1                                                                    |  |  |  |  |
|      |                                     | •<br>                                  |                                                                      |  |  |  |  |
|      | PV filter tin                       | ne constant                            | • Set the value with the $	riangle$ , $	extsf{V}$ keys.              |  |  |  |  |
|      | PVFILF                              | <sup>SV</sup> Set value                |                                                                      |  |  |  |  |
|      |                                     | $\bigcirc$                             |                                                                      |  |  |  |  |
|      |                                     | <b>7</b>                               |                                                                      |  |  |  |  |
|      |                                     |                                        | • Set the value with the $ \Delta, \forall$ keys.                    |  |  |  |  |
|      |                                     | Set value                              | • Not available for ON/OFF control                                   |  |  |  |  |
|      |                                     |                                        |                                                                      |  |  |  |  |
|      | OUT1 lo                             | ow limit                               | • Set the value with the $\triangle$ , $\nabla$ keys.                |  |  |  |  |
|      | PV oll                              | SV Set value                           | Not available for ON/OFF control                                     |  |  |  |  |
|      |                                     | Q                                      |                                                                      |  |  |  |  |
|      | ↓<br>OUT1 ON/OFF                    |                                        | A 57                                                                 |  |  |  |  |
|      | hvste                               | eresis                                 | • Set the value with the $	riangle$ , $	imes$ keys.                  |  |  |  |  |
|      | PVHHH                               | SV Set value                           | <ul> <li>Available only for ON/OFF control</li> </ul>                |  |  |  |  |
|      |                                     | $\bigcirc$                             |                                                                      |  |  |  |  |
|      | OUT2 act                            | ion mode                               | • Make a selection with the $\wedge \nabla$ keys                     |  |  |  |  |
|      | PV - g - C                          | sv Selection                           | • Available when Heat/Cool control (OLIT2) is added                  |  |  |  |  |
|      | <u> </u>                            |                                        |                                                                      |  |  |  |  |
|      |                                     |                                        |                                                                      |  |  |  |  |
|      | OUT2 hi                             | igh limit                              | • Set the value with the $	riangle$ , $	extsf{V}$ keys.              |  |  |  |  |
|      | ₽V ol Hb                            | <sup>SV</sup> Set value                | <ul> <li>Available when Heat/Cool control (OUT2) is added</li> </ul> |  |  |  |  |
|      |                                     | $\Box \bigcirc$                        |                                                                      |  |  |  |  |
|      | 011721/                             | <br>ow limit                           | • Set the value with the $\wedge \nabla$ keys                        |  |  |  |  |
|      | PV _ / / _                          | SV Set volue                           | • Available when Heat/Cool control (OLIT2) is added                  |  |  |  |  |
|      |                                     | Q                                      |                                                                      |  |  |  |  |
|      | *                                   |                                        |                                                                      |  |  |  |  |
|      | Overlap/Dead band                   |                                        | • Set the value with the $	riangle$ , $	imes$ keys.                  |  |  |  |  |
|      | PV d'b                              | <sup>SV</sup> Set value                | <ul> <li>Available when Heat/Cool control (OUT2) is added</li> </ul> |  |  |  |  |
|      | ••••••                              | $\bigcirc$                             |                                                                      |  |  |  |  |
|      |                                     | •                                      | <b></b>                                                              |  |  |  |  |
|      | OUT2 ON/OFF                         |                                        | • Set the value with the $	riangle$ , $	imes$ keys.                  |  |  |  |  |
|      | hyste                               | eresis                                 | Available when Heat/Cool control (OUT2) is added                     |  |  |  |  |
|      | PV 8955                             | SV Set value                           |                                                                      |  |  |  |  |
|      |                                     | $\bigcirc$                             |                                                                      |  |  |  |  |

## Alarm type

- Here is activated if the input value reaches the high limit set value.
- L (Low limit alarm): The alarm action is the ±deviation setting from the SV. The alarm is activated if the input value goes under the low limit set value.
- HL (High/Low limits alarm): Combines High limit and Low limit alarm actions. When input value reaches high limit set value or goes under the low limit set value, the alarm is activated.
- $\bar{\omega}' \subset (\text{High/Low limit range alarm})$ : When input value is between the high limit set value and low limit set value, the alarm is activated.
- <sup>お</sup> トロロ (Process high alarm), 「おりロ (Process low alarm): Within the scale range of the controller, alarm action points can be set at random and if the input reaches the randomly set action point, the alarm is activated.
- Here L (High limit alarm with standby), L (Low limit alarm with standby),

 $HL \square \tilde{\omega}$  (High/Low limits alarm with standby):

After the power to the controller is turned on, even if the input enters the alarm action range, the alarm is not activated. If SV is changed while the controller is running, the alarm is not activated even if input is in the alarm action range. (If the controller is allowed to keep running, once the input exceeds the alarm action point, the standby function will be released.)

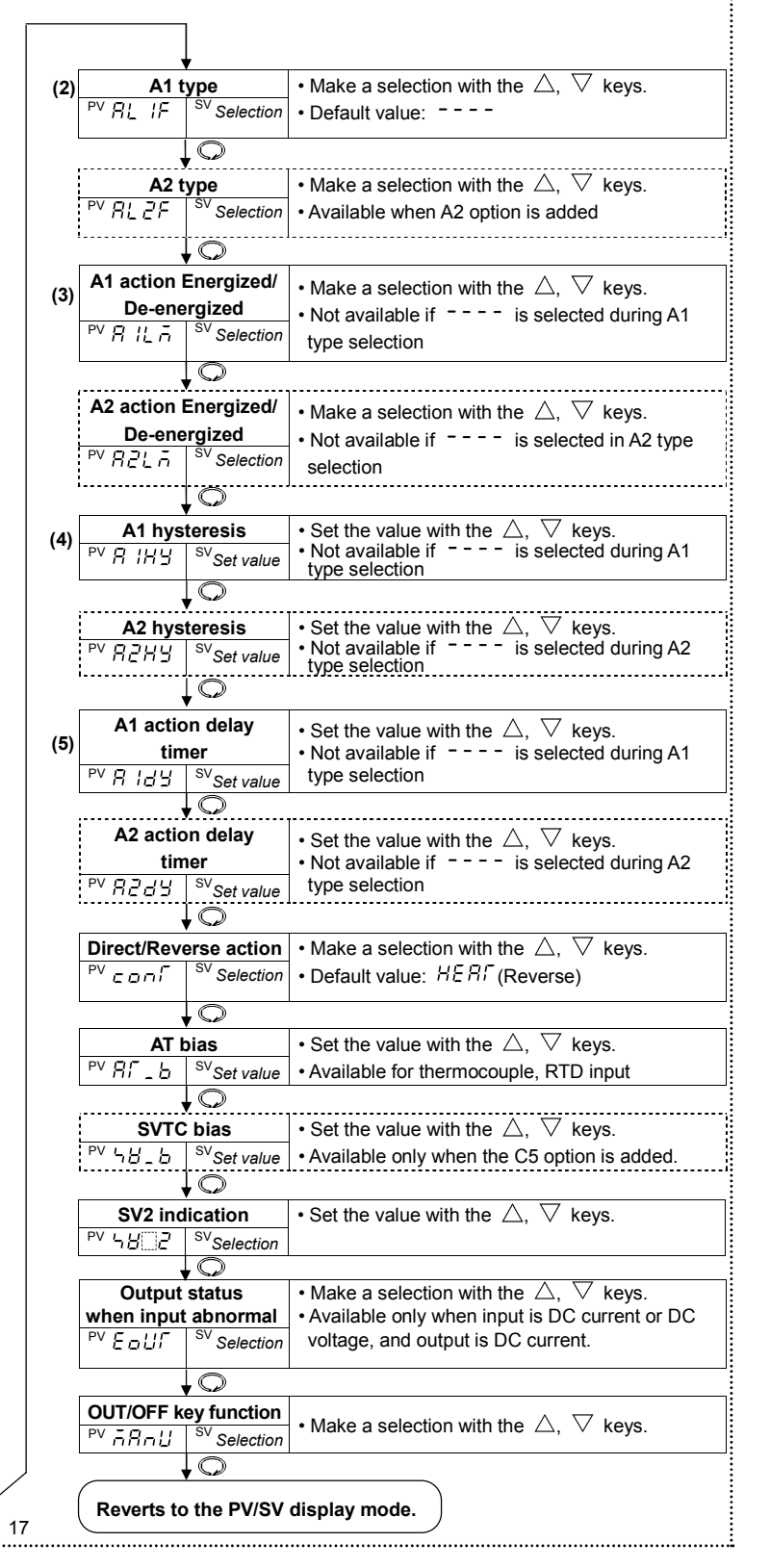